## A Zoom alkalmazás telepítése számítógépen Google Chrome böngésző segítségével

A böngészője segítségével navigáljon el a <u>https://zoom.us/download</u> webcímre.

A megjelenő lehetőségek közül válassza a "Zoom Client for Meetings" felületen belül a kék színnel jelölt Download lehetőséget!

|                        |                                                                                                    | REQUEST A DEMO 1.888.799.9666 RESOURCES - SUPPORT          |
|------------------------|----------------------------------------------------------------------------------------------------|------------------------------------------------------------|
| ZOOM SOLUTIONS - PLANS | PRICING CONTACT SALES                                                                                                    | JOIN A MEETING HOST A MEETING + SIGN IN SIGN UP, IT'S FREE |
|                        | Download Center                                                                                                    | Download for IT Admin 👻                                    |
|                        | Download       State Client for Meetings         The web browser Client will download automatically when you start meeting, and is also available for manual download here.         Download       Version 5.9.1 (2581) (64-bit)         Download       State Client       Download ARM Client | sr join your first Zoom                                    |
|                        | Zoom Plugin for Microsoft Outlook         The Zoom Plugin for Outlook installs a button on the Microsoft Outlive to start or schedule a meeting with one-dick.         Download       Version 5.9.0.191         Add Zoom as an Add-in for Outlook on the web                                   | tool bar to enable                                         |

A gomb megnyomását követően az alkalmazás letöltődik. Ezután kattintson rá a már letöltött telepítőfájlra!

|                         |         |                        |                                                                                                    |                                                                                                    |                | REQUEST A DEMO   | 1.888.799.9666 | RESOURCES - SUPPORT | i                    |
|-------------------------|---------|------------------------|----------------------------------------------------------------------------------------------------|----------------------------------------------------------------------------------------------------|----------------|------------------|----------------|---------------------|----------------------|
| ZOOr                    | SOLUTIC | IONS - PLANS & PRICING | CONTACT SALES                                                                                                    |                                                                                                    | JOIN A MEETING | HOST A MEETING 🗸 | SIGN IN        | SIGN UP, IT'S FREE  | l                    |
|                         |         |                        | Download Cen                                                                                                    | iter                                                                                                    | Download for I | T Admin 👻        |                |                     |                      |
|                         |         |                        | Zoom Client for N<br>The web browser client will do<br>meeting, and is also available for<br>Download 22-bit Client Download          | Mectings<br>whod automatically when you start or join you<br>or manual download here.<br>Version 5.9.1 (2581) (64-bit)<br>wnload ARM Client | ur first Zoom  |                  |                |                     |                      |
|                         |         |                        | Zoom Plugin for I<br>The Zoom Plugin for Outlook in<br>you to start or schedule a meeti<br>Download<br>Add Zoom as an Add-in for Outl | Microsoft Outlook<br>watelis a buttom on the Microsoft Outlook tool b<br>ing with one-click.<br>Version 5.9.0.191<br>Jook on the web        | ar to enable   |                  |                |                     | 0                    |
| Zoominstaller (1).exe ^ |         |                        |                                                                                                    |                                                                                                    |                |                  |                |                     | Összes megjelenítése |

Várja meg a telepítőt, amíg elkészül a program telepítésével!

Zoom Installer
K

Sikeres telepítés esetén a következő ablakot kell kapnia.

A telepítés befejezését a kék Done gomb segítségével hagyja jóvá!

Zoom

 $\times$ 

## The installation was successful

You are on the version 5.9.1 (2581).

View release notes

Automatically keep Zoom desktop client up to date

Tip: You can change this in "Settings - General"

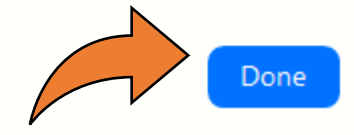

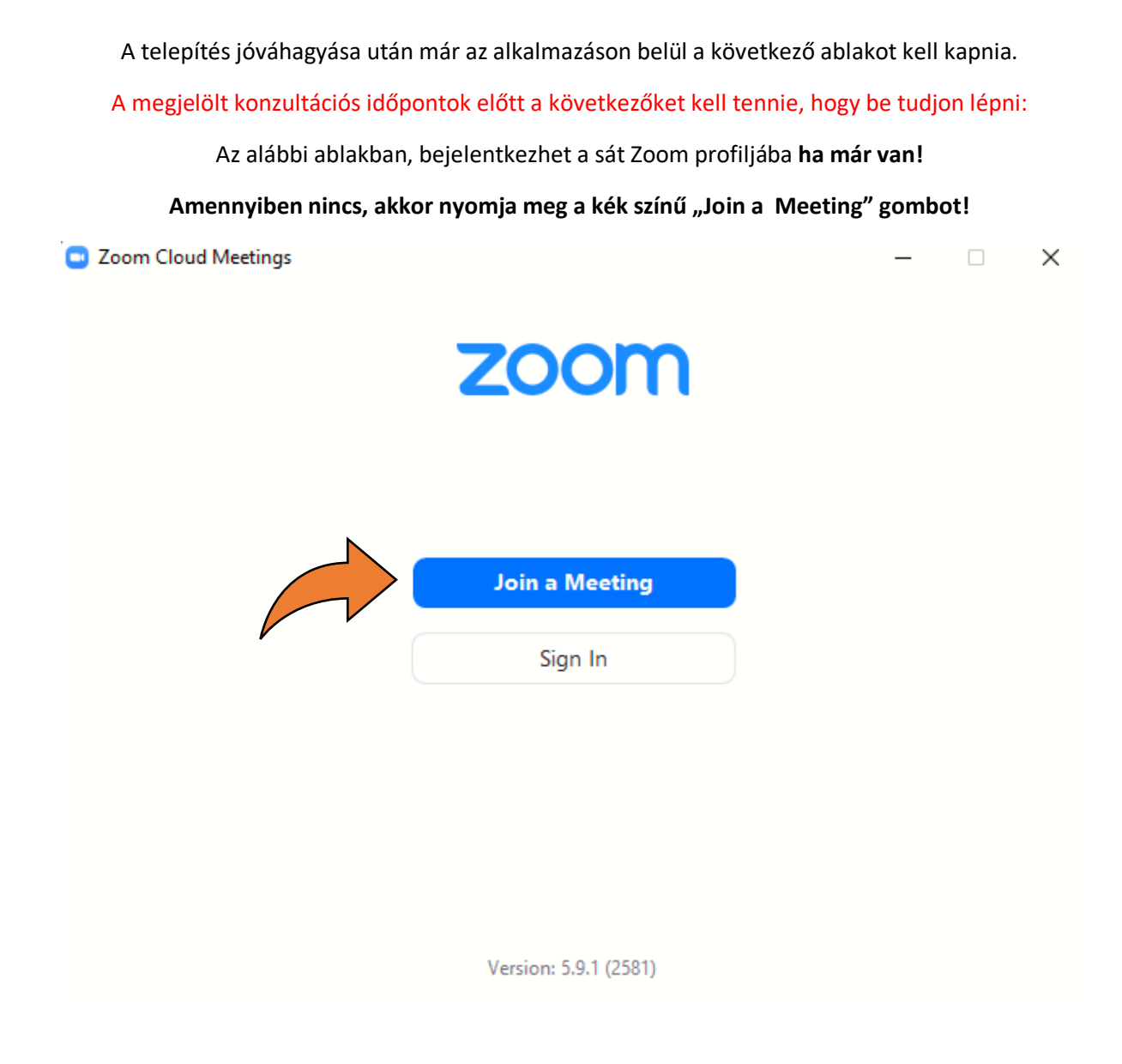

A megjelenő ablakban a felső rubrikába írja be az iskola valamely vezetőjének a Zoom ID-jét, ami példa esetén a következő (Molnár György igazgató): 619 399 7683

Az alsó rubrikába írja be a saját polgári nevét, a kiválasztható lehetőségeknél csak az első helyre tegyen pipát! Ezután kattintson a kék Join gombra.

| 619 399 76                | 33             |              |   |
|---------------------------|----------------|--------------|---|
| Your Name —<br>Teszt Elek |                |              |   |
| Remember                  | my name for fu | ture meeting | 5 |
| Don't conr                | ect to audio   |              |   |
| Turn off m                | v video        |              |   |

Most a Zoom rendszer kérni fogja a belépési jelszót, ami a következő a példa esetében (Molnár György igazgató): IQ1234

A jelszó beírása után kattintson rá a kék színű Join Meeting gombra!

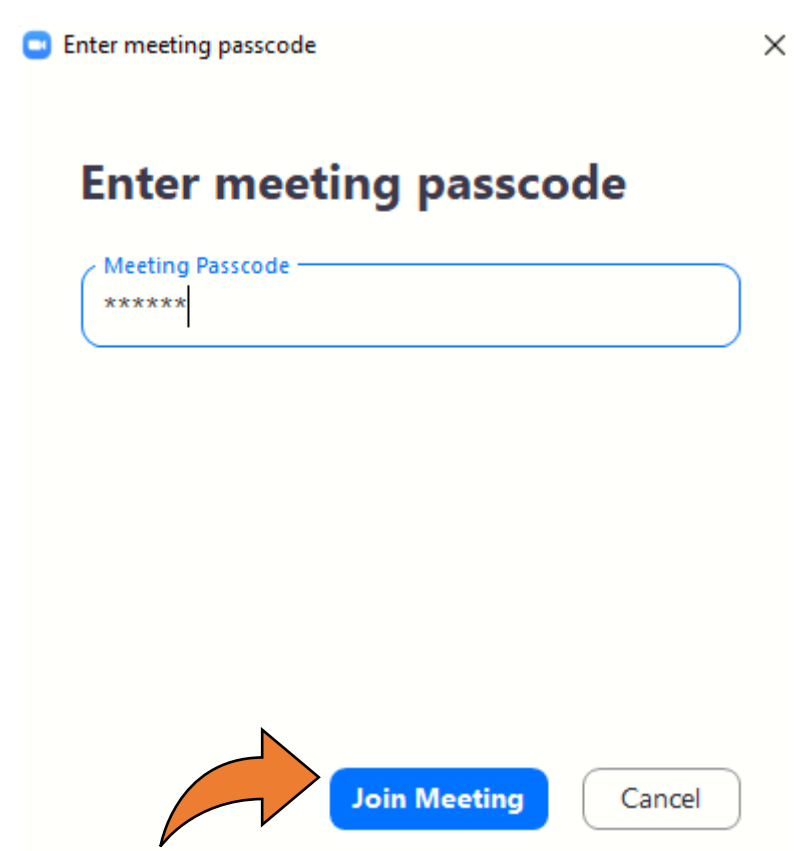

Miután rákattintott, meg fog jelenni egy ablak, ahol kiválaszthatja, hogy szeretné-e, hogy a zoom használja a webkameráját, vagy sem.

Ha igen: Akkor kattintson a kék "Join with Video gombra

Ha nem: Akkor kattintson a fehér: Join without Video gombra

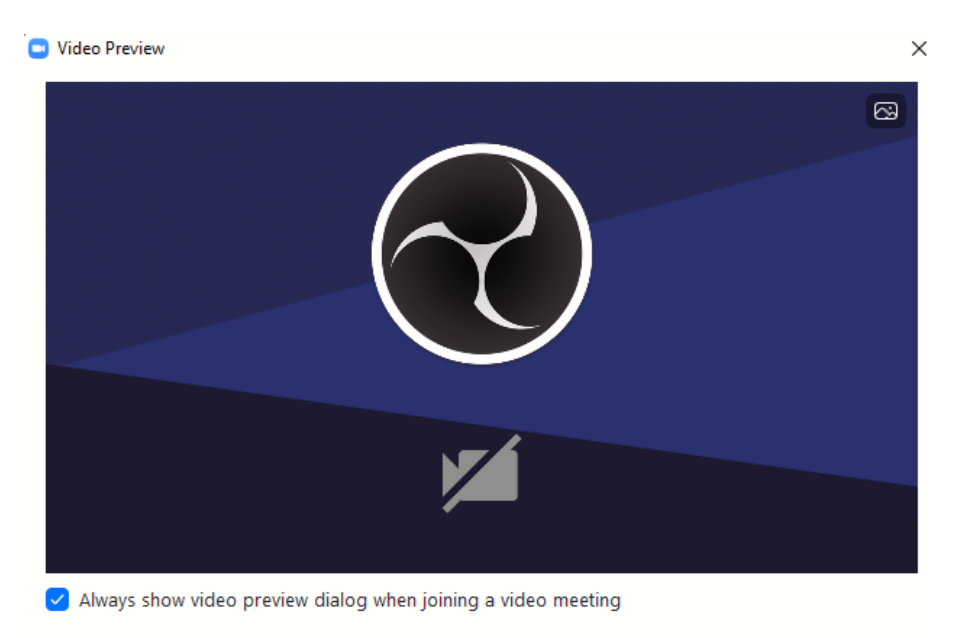

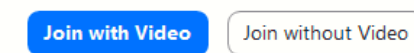

A Következőkben már azt kell látnia, hogy az alkalmazás beléptette önt az iskola Zoom meeting felületére. Innen már csak egy lépés választja el önt, hogy kapcsolatba tudjon lépni velünk. A felugró ablakban kattintson rá a kék Join with Computer Audio gombra, hogy ön is halljon minket, és mi is halljuk önt.

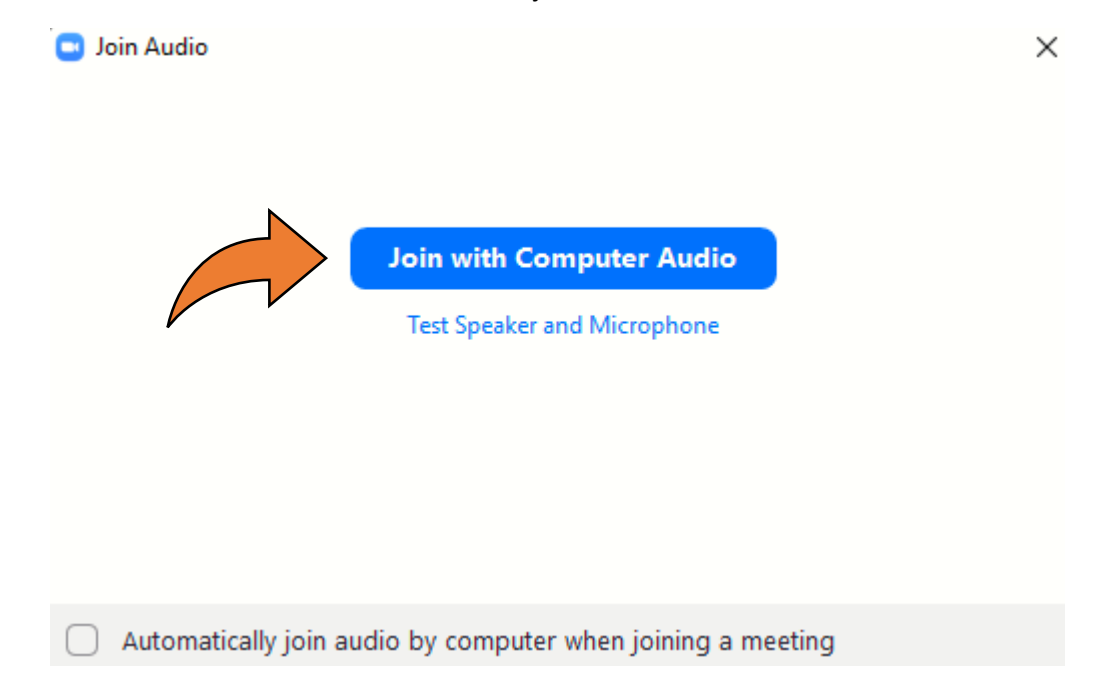

Amennyiben belépés után a mikrofonja át van húzva egy piros vonallal, és Unmute szöveg van alatta, kattintson rá, mert ez azt jelenti, hogy le van némítva a mikrofonja, és mi nem fogjuk hallani önt!

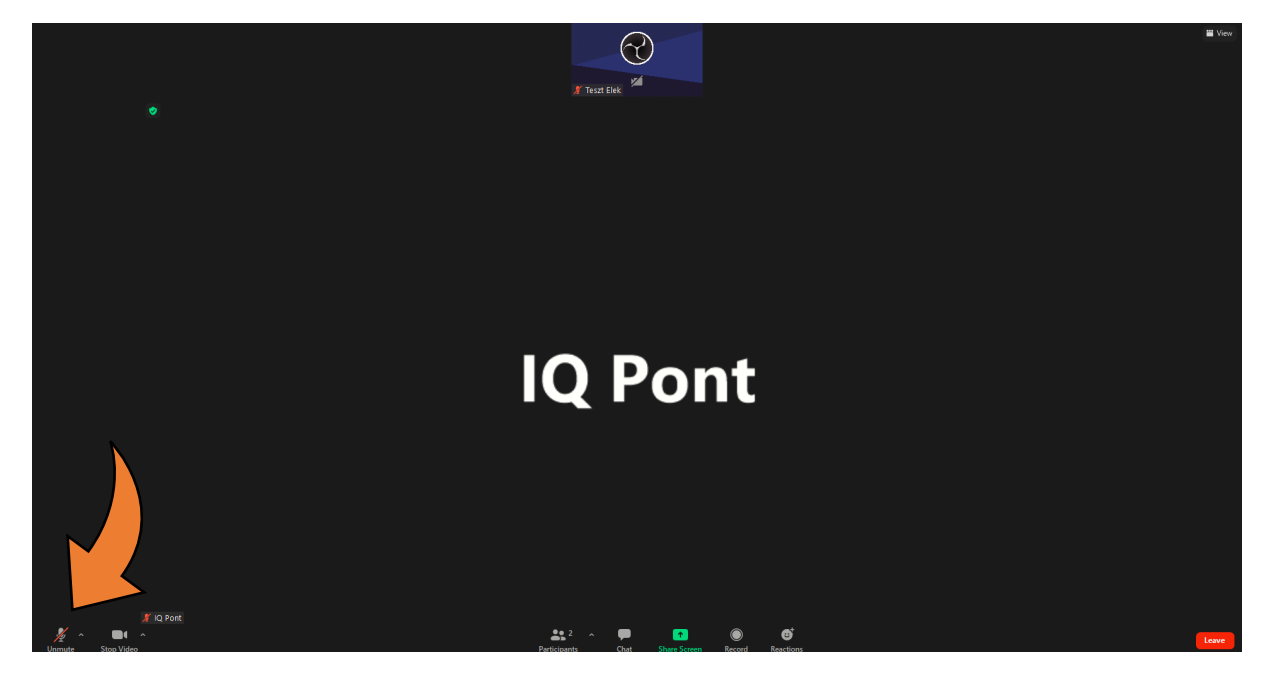

Ha ezt a lépést is megtette, akkor az alábbi ablaknak kell megjelennie. Ha ez az ablak jelent meg, akkor ön sikeresen elvégezte a telepítési, és a belépési folyamatot! 😊

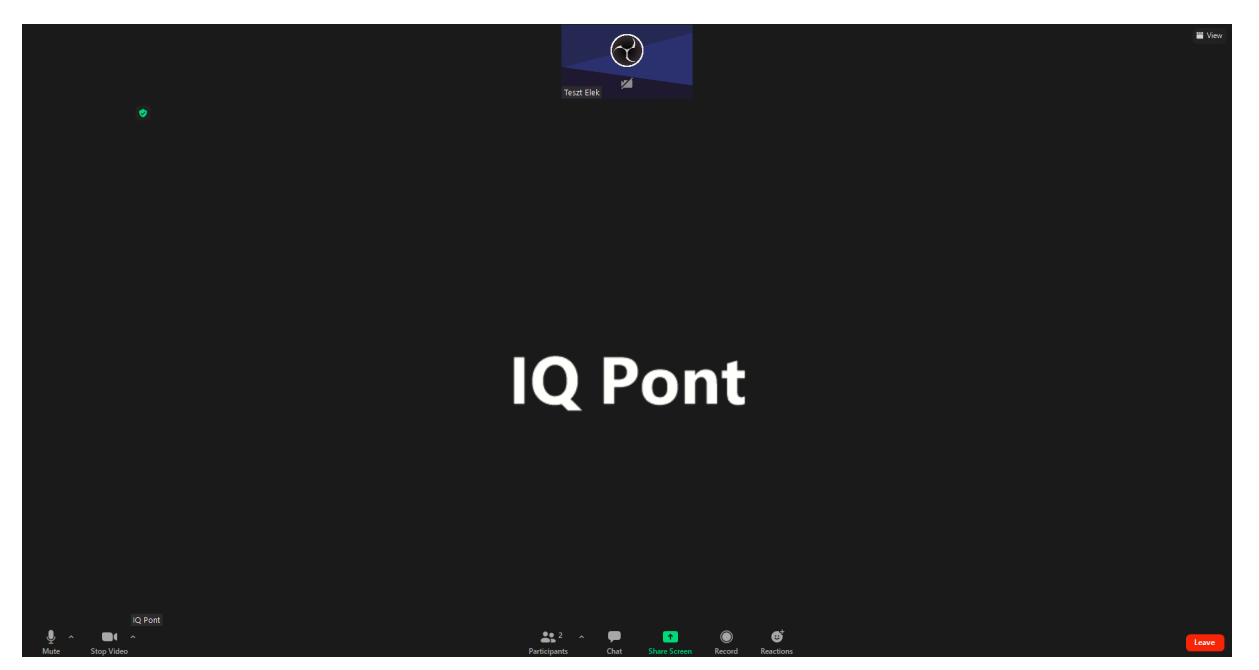